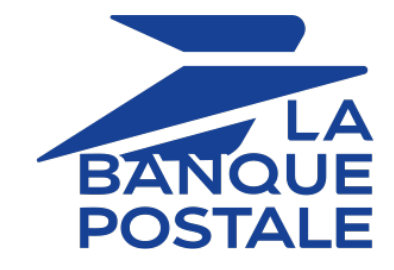

# Adding the payment button for Chèque-Vacances Connect

**Implementation Guide** 

Document version 1.5

# Contents

| 1. HISTORY OF THE DOCUMENT                                              | 3  |
|-------------------------------------------------------------------------|----|
| 2. OBTAINING HELP                                                       | 4  |
| 3. PRESENTATION                                                         | 5  |
| 4. TECHNICAL INFORMATION                                                | 6  |
| 5. PREREQUISITES                                                        | 7  |
| 6. INTEGRATION IN THE CUSTOMER JOURNEY                                  | 8  |
| 7. PAYMENT PROCESS                                                      | 9  |
| 8. ESTABLISHING INTERACTION WITH THE PAYMENT GATEWAY                    | 11 |
| 9. SETTING UP NOTIFICATIONS                                             | 12 |
| 9.1. Setting up the Instant Payment Notification                        |    |
| 9.2. Setting up notifications in case of abandoned or canceled payments | 14 |
| 10. GENERATING A PAYMENT FORM                                           | 15 |
| 10.1. Creating a payment request                                        | 17 |
| 10.2. Transmitting buyer details                                        |    |
| 10.3. Transmitting shipping details.                                    |    |
| 10.4. Transmitting order details                                        |    |
|                                                                         | 24 |
| 11. SENDING THE PAYWENT REQUEST                                         |    |
| 11.1. Redirecting the buyer to the payment page                         |    |
|                                                                         |    |
| 12. ANALYZING THE PAYMENT RESULT                                        | 26 |
| 12.1. Processing the response data                                      | 26 |
| 12.2. Analyzing the result of a cascading payment                       |    |
| 12.3. Analyzing the result of the authorization request                 |    |
| 13. MANAGING CHÈQUE-VACANCES CONNECT TRANSACTIONS FROM THE MERCHAN      | т  |
| BACK OFFICE                                                             | 32 |
| 13.1. Canceling a transaction                                           | 32 |
| 13.2. Changing the capture date                                         |    |
| 13.3. Making a refund                                                   |    |

# **1. HISTORY OF THE DOCUMENT**

| Version | Author            | Date      | Comment         |
|---------|-------------------|-----------|-----------------|
| 1.5     | La Banque Postale | 4/21/2021 | Initial version |

This document and its contents are confidential. It is not legally binding. Any reproduction and / or distribution of all or part of this document or its content to a third party is strictly prohibited or subject to prior written authorization from La Banque Postale. All rights reserved.

# 2. OBTAINING HELP

Looking for help? Check our FAQ on our website

https://scelliuspaiement.labanquepostale.fr/doc/en-EN/faq/sitemap.html

For any technical inquiries or if you need any help, contact *technical support*.

In view of facilitating the processing of your requests, please specify your shop ID (an 8-digit number) in your query

This information is available in the "registration of your shop" e-mail or in the Merchant Back Office (Settings > Shop > Configuration).

ancv

To continue its digital transformation, the Agence Nationale des Chèques-Vacances offers a new electronic payment method: Chèque-Vacances Connect.

Chèque-Vacances Connect allows beneficiaries to use their Holiday Vouchers (chèques vacances) for payments to all tourism and culture professionals affiliated to the ANCV network, such as hotels, restaurants, leisure parks and transport companies.

Using an application downloaded to their smartphone, the beneficiary can view available offers, check their balance and make purchases quickly and directly, via automatic terminals or on the Internet.

During payment validation via the application, beneficiaries have the possibility to use all their balance to pay for their purchase.

However, if the balance is insufficient or if they wish to pay only part of the amount using holiday vouchers, the remaining amount will need to be paid by credit card.

For the Merchant, this solution presents several advantages, such as enhanced visibility via the application for accessing a wider customer base, as well as simplified and faster refunds.

|   | Supported<br>currencies   | • EUR                                                                                                    |
|---|---------------------------|----------------------------------------------------------------------------------------------------|
|   | Supported countries       | • France                                                                                                    |
|   |                           | <ul> <li>It is recommended to provide a different payment button for each<br/>payment method (1 button for CB payment, 1 button for the CVCO<br/>payment, 1 button for E_CV payment, etc.) on the merchant website.</li> </ul>                                                                                                    |
|   |                           | <ul> <li>For the CVCO payment method, display a logo and text explaining that<br/>these are CVCO and not eCV.</li> </ul>                                                                                                    |
|   | Additional                | <ul> <li>The minimum amount is €20.</li> </ul>                                                                                                    |
| 0 | information               | The order number is optional.                                                                                                    |
|   |                           | Manual validation is not supported.                                                                                                    |
|   |                           | <ul> <li>Deferred payments are not allowed to exceed 3 days.</li> </ul>                                                                                                    |
|   |                           | Partial refund is not supported.                                                                                                    |
|   |                           | Partial cancellation is not supported.                                                                                                    |
| ٥ | Additional<br>information | <ul> <li>For the CVCO payment method, display a logo and text explaining that these are CVCO and not eCV.</li> <li>The minimum amount is €20.</li> <li>The order number is optional.</li> <li>Manual validation is not supported.</li> <li>Deferred payments are not allowed to exceed 3 days.</li> <li>Partial refund is not supported.</li> <li>Partial cancellation is not supported.</li> </ul> |

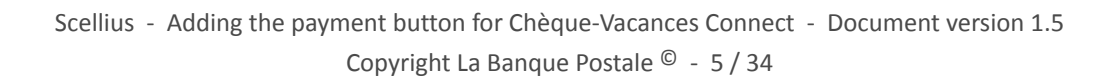

# 4. TECHNICAL INFORMATION

| Values of the<br>vads_card_brand<br>field | Supported currencies | Supported<br>countries | Authorization validity period | Payment process  |
|-------------------------------------------|----------------------|------------------------|-------------------------------|------------------|
| CVCO                                      | EUR                  | FR                     | 3 days                        | Deferred capture |

| Sales channels              |   |
|-----------------------------|---|
| e-commerce                  | ~ |
| m-commerce                  | ~ |
| MOTO payment                | × |
| Interactive Voice Server    | × |
| Payment order by e-mail/SMS | ~ |

| Operations with transactions |   |
|------------------------------|---|
| Cancellation                 | ~ |
| Refund                       | ~ |
| Modification                 | ~ |
| Validation                   | × |
| Duplication                  | × |
| Manual reconciliation        | ~ |

| Type of integration  |   |
|----------------------|---|
| Redirection          | ~ |
| Iframe               | ~ |
| JavaScript Client    | × |
| Data collection form | ~ |
| API Web Services     | × |
| Mobile SDK           | × |
| Back Office          | * |

| Payment type                     |   |
|----------------------------------|---|
| Immediate payment                | < |
| Deferred payment                 | ~ |
| Payment in installments          | × |
| Payment by subscription          | × |
| Payment by file (token or batch) | × |
| One-click payment                | × |
| Payment by wallet                | × |

| Miscellaneous          |   |
|------------------------|---|
| Reporting              | > |
| Transaction settlement | × |
| Chargeback settlement  | × |
| Extra payment attempts | × |

# **5. PREREQUISITES**

To offer Chèque-Vacances Connect payment on your merchant website, you must:

- select the "Payment via Chèque-Vacances Connect" option,
- sign an acceptance agreement with ANCV,
- contact the E-Banking Merchant Support Service to declare the "Shop Id" provided by ANCV.

In order to simplify the customer journey, increase the transformation rate and thus reduce the number of abandoned orders, it is recommended to:

- select the payment method on the merchant website,
- generate a payment button for each type of payment method.

### Example of payment method selection:

Select Payment Method:

| <ul> <li>Chèque-Vacances Connect</li> </ul> |          |
|---------------------------------------------|----------|
| <ul> <li>e-Chèque-Vacances</li> </ul>       | ancv     |
| O Credit/Debit Card                         | 👥 VISA 🌒 |

# 7. PAYMENT PROCESS

The diagram below presents the exchange process from the point of view of the buyer.

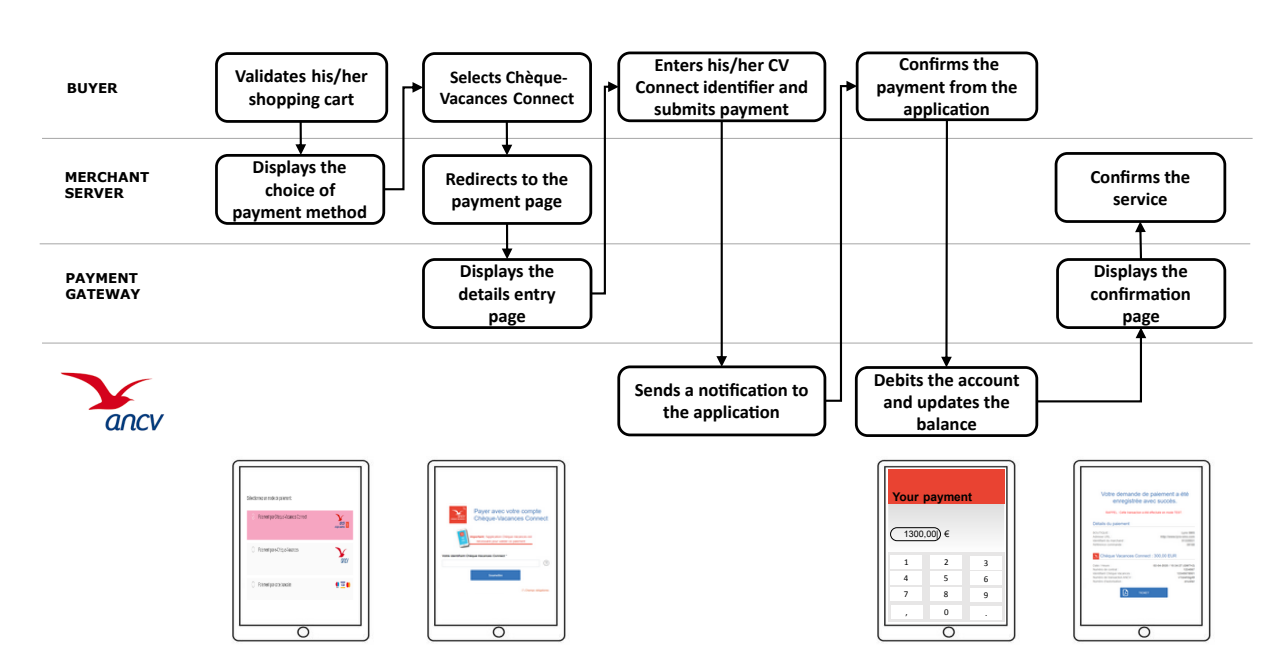

The buyer pays the whole amount with Chèques-Vacances :

The buyer chooses to pay only a part of the amount with Chèques-Vacances (or the balance is not sufficient):

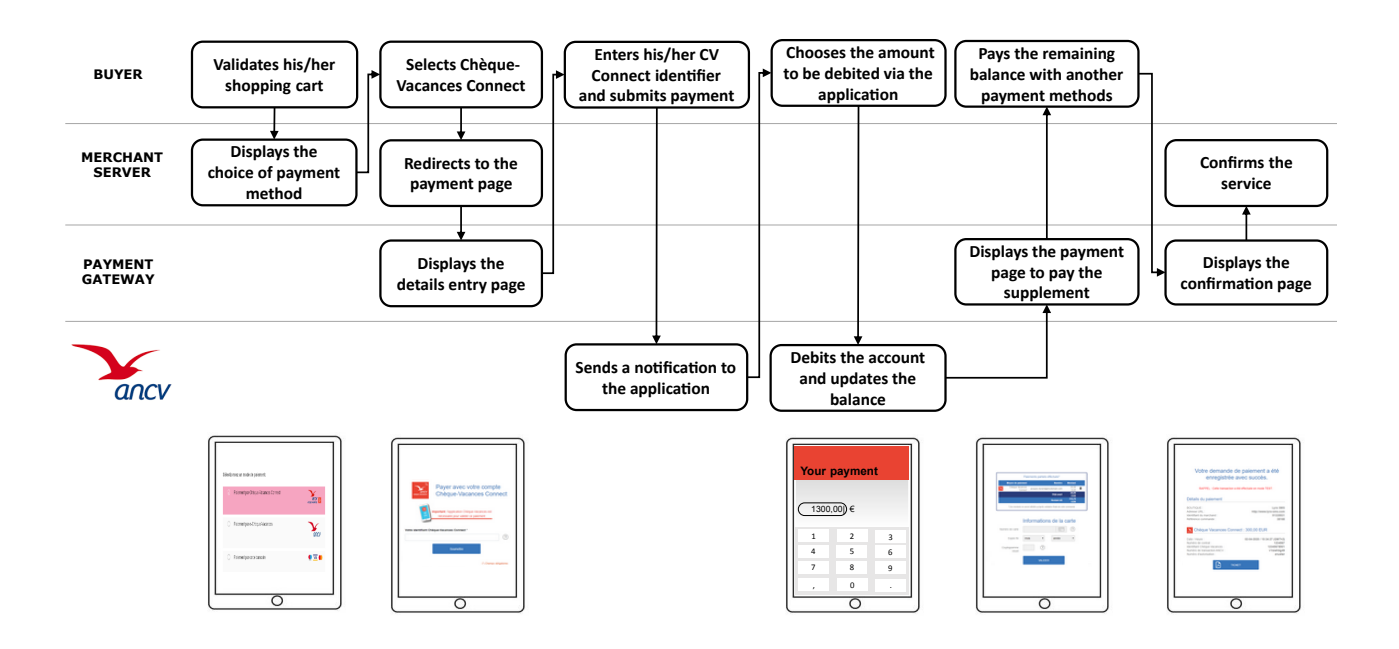

#### Note:

If the amount to be paid is lower than €20, the payment page will not offer the Chèque-Vacances Connect payment method.

If the amount to be paid is greater than  $\leq 20$  but the balance on the ANCV account is less than  $\leq 20$ , the buyer can use the balance on the account and complete it with another payment method.

However, the payment will be refused due to "insufficient funds" if the shop does not have a contract allowing the payment of the remaining amount.

The interaction with the payment gateway is described in the *Hosted Payment Page Implementation Guide*, available in our online documentation archive.

The merchant website and the payment gateway interact by exchanging data.

To create a payment, this data is sent in an HTML form via the buyer's browser.

At the end of the payment, the result is transmitted to the merchant website in two ways:

- automatically by means of notifications called Instant Notification URLs (also known as IPN or Instant Payment Notification).
- Via the browser when the buyer clicks the button to return to the merchant website.

To guarantee the security of the exchange, the data is signed with a key known only to the merchant and the payment gateway.

There are several types of notifications provided in the Merchant Back Office.

- Instant Payment Notification URL call
- E-mail sent to the merchant
- E-mail sent to the buyer
- SMS sent to the merchant
- SMS sent to the buyer

They allow to manage the events (payment accepted, payment abandoned by the buyer, payment canceled by the merchant, payment validated by the merchant, etc.) that will trigger a notification sent to the merchant website, the merchant or the buyer.

The notifications of Instant Payment Notification URL call type are very important as they represent the only reliable way for the merchant website to obtain the payment result.

If the payment gateway is unable to access the URL of your page, an e-mail will be sent to the shop administrator.

It contains:

- The HTTP code of the encountered error,
- Parts of error analysis,
- Its consequences,
- Instructions via the Merchant Back Office to resend the request to the previously defined URL.

To access notification rule management:

Go to the following menu: Settings > Notification rules.

| 🚯 Insta  | ant Payment Notification | E- | mail sent to the merchant 🛛 🖂 E-mail sent to the buyer                       |
|----------|--------------------------|----|------------------------------------------------------------------------------|
|          | Enabled                  | Ŧ  | Reference                                                                    |
| ×        |                          |    | Instant Payment Notification URL on batch authorization                      |
| <b>v</b> |                          |    | Instant Payment Notification URL at the end of the payment                   |
| ×        |                          |    | Instant Payment Notification URL on batch change                             |
| ×        |                          |    | Instant Payment Notification URL on cancellation                             |
| ×        |                          |    | Instant Payment Notification URL on an operation coming from the Back Office |

# 9.1. Setting up the Instant Payment Notification

This rule allows to notify the merchant website in the following cases:

- Payment accepted
- Payment refused
- Payment canceled or abandoned by the buyer

### This notification is required to communicate the result of a payment request.

It will inform the merchant website of the payment result even if your client has not clicked the "Return to the shop" button.

- 1. Right-click Instant Payment Notification URL at the end of the payment.
- 2. Select Manage the rule.
- Enter the E-mail address(es) to notify in case of failure field in the General settings section.
   To specify several e-mail addresses, separate them with a semi-colon.
- 4. Check the box Automatic retry in case of failure if you wish to authorize the gateway to automatically resend the notification in case of a failure (can be done up to 4 times).
- 5. In the **Instant Payment Notification URL of the API form V1, V2** section, specify the URL of your page in the fields **URL to notify in TEST mode** and **URL to notify in PRODUCTION mode** if you wish to receive notifications in the API form format.
- 6. Save the changes.

This rule allows to notify the merchant website if one of the following cases occur **during the complementary payment**:

- When the buyer abandons/cancels a payment via the **Cancel and return to shop** button.
- When the buyer has not completed the payment and the payment session has expired.

The maximum length of a payment session is 10 minutes.

This rule is **disabled by default**.

- 1. Right-click Instant Payment Notification URL on cancellation.
- 2. Select Manage the rule.
- Enter the E-mail address(es) to notify in case of failure field in the General settings section.
   To specify several e-mail addresses, separate them with a semi-colon.
- 4. Check the box Automatic retry in case of failure if you wish to authorize the gateway to automatically resend the notification in case of a failure (can be done up to 4 times).
- 5. In the **Instant Payment Notification URL of the API form V1, V2** section, specify the URL of your page in the fields **URL to notify in TEST mode** and **URL to notify in PRODUCTION mode** if you wish to receive notifications in the API form format.
- 6. Save the changes.
- 7. Enable the rule by right-clicking Instant Payment Notification URL on cancellation and select Enable the rule.

To generate a payment request, you must create an HTML form as follows:

```
<form method="POST" action="https://scelliuspaiement.labanquepostale.fr/vads-payment/">
<input type="hidden" name="parameter1" value="value1" />
<input type="hidden" name="parameter2" value="value2" />
<input type="hidden" name="parameter3" value="value3" />
<input type="hidden" name="signature" value="signature"/>
<input type="submit" name="pay" value="Pay"/>
</form>
```

It contains:

- The following technical elements:
  - The <form> and </form> tags that allow to create an HTML form.
  - The method="POST" attribute that defines the method used for sending data.
  - The action="https://scelliuspaiement.labanquepostale.fr/vads-payment/" attribute that defines
     where to send the form data.
- Form data:
  - The shop ID.
  - Information about the payment depending on the use case.
  - Additional information depending on your needs.
  - The signature that ensures the integrity of the form.

This data is added to the form by using the <input> tag:

<input type="hidden" name="parameter1" value="value1" />

For setting the name and value attributes, see the **Data dictionary** chapter also available in the online document archive.

All the data in the form must be encoded in UTF-8.

This will allow for the special characters (accents, punctuation marks, etc.) to be correctly interpreted by the payment gateway. Otherwise, the signature will be computed incorrectly and the form will be rejected.

• The Pay button for submitting the data:

<input type="submit" name="pay" value="Pay"/>

Different use cases are presented in the chapters below. This information will allow you to adapt your payment form to your needs.

| Notation  | Description                                                                                                    |
|-----------|----------------------------------------------------------------------------------------------------|
| а         | Alphabetic characters (from 'A' to 'Z' and from 'a' to 'z')                                                                                                    |
| n         | Numeric characters                                                                                                    |
| s         | Special characters                                                                                                    |
| an        | Alphanumeric characters                                                                                                    |
| ans       | Alphanumeric and special characters (except '<' and '>')                                                                                                    |
| 3         | Fixed length of 3 characters                                                                                                    |
| 12        | Variable length up to 12 characters                                                                                                    |
| json      | JavaScript Object Notation.<br>Object containing key/value pairs separated by commas.<br>It starts with a left brace "1" and ends with a right brace "1".<br>Each key / value pair contains the name of the key between double-quotes followed by<br>" . ", followed by a value.<br>The name of the key must be alphanumeric.<br>The value can be:<br>• a character string (in this case it must be framed by double quotes)<br>• a number<br>• an object<br>• a table<br>• a boolean |
|           | Example: {"name1".45 "name2"."value2" "name3".false1                                                                                                    |
| bool      | Boolean. Can be populated with the <b>true</b> or <b>false</b> value.                                                                                                    |
| enum      | Characterizes a field with a complete list of values.                                                                                                    |
|           | The list of possible values is given in the field definition.                                                                                                    |
| Enum list | List of values separated by a ";".<br>The list of possible values is given in the field definition.<br>Example: vads_payment_cards=VISA; MASTERCARD                                                                                                    |
| map       | List of key / value pairs separated by a ";".<br>Each key / value pair contains the name of the key followed by "=", followed by a value.<br>The value can be:                                                                                                    |
|           | a chain of characters                                                                                                    |
|           | • a boolean                                                                                                    |
|           | • a json object                                                                                                    |
|           | an xml object                                                                                                    |
|           | The list of possible values for each key/value pair is provided in the field definition.<br>Example: vads_theme_config=SIMPLIFIED_DISPLAY=true;RESPONSIVE_MODEL=Model_1                                                                                                    |

The following table lists the different formats that you can encounter when building your form.

1. Use all the fields presented in the table below to create your payment form.

| Field name         | Description                                                                                                    | Format | Value                                                                          |
|--------------------|----------------------------------------------------------------------------------------------------|--------|--------------------------------------------------------------------------------|
| vads_payment_cards | Allows to force the card type to be<br>used.<br>ANCV recommends to provide a<br>different payment button for each<br>payment method on the merchant<br>website.<br>It is recommended not to leave the<br>field empty. | enum   | <b>CVCO</b> to directly call the<br>Chèque-Vacances Connect<br>payment button. |
| vads_order_id      | Order ID.<br>Optional field.<br>Can contain uppercase or lowercase<br>characters, numbers or hyphens ([A-<br>Z] [a-z], 0-9, _, -).                                                                                    | ans64  | E.g.: CDE-fr-04_2020                                                           |
| vads_page_action   | Action to perform                                                                                                    | enum   | PAYMENT                                                                        |
| vads_amount        | Payment amount in the smallest currency unit(cents for euro).                                                                                                    | n12    | E.g.: 4525 for EUR 45.25                                                       |
| vads_ctx_mode      | Mode of interaction with the<br>payment gateway                                                                                                    | enum   | TEST orPRODUCTION                                                              |
| vads_currency      | Numeric currency code to be used<br>for the payment, in compliance with<br>the ISO 4217 standard (numeric<br>code).                                                                                                   | n3     | <ul><li>Possible values:</li><li>978 (EUR)</li></ul>                           |
| vads_capture_delay | Delay before capture in the bank.<br>Any capture delay that exceeds 3<br>days will be ignored and reduced to<br>3 days.                                                                                               | n3     | E.g.: 0                                                                        |
| vads_action_mode   | Acquisition mode for payment method data                                                                                                    | enum   | INTERACTIVE                                                                    |
| vads_payment_confi | Payment type                                                                                                    | enum   | SINGLE                                                                         |
| vads_site_id       | Shop ID                                                                                                    | n8     | E.g.: 12345678                                                                 |
| vads_trans_date    | Date and time of the payment form in UTC format                                                                                                    | n14    | Respect the<br>YYYYMMDDHHMMSS format<br>E.g.: 20200101130025                   |
| vads_trans_id      | Transaction number.<br>Must be unique within the same<br>day (from 00:00:00 UTC to 23:59:59<br>UTC).<br>Warning: this field is not case<br>sensitive.                                                                 | an6    | E.g.: xrT15p                                                                   |
| vads_version       | Version of the exchange protocol with the payment gateway                                                                                                    | enum   | V2                                                                             |

2. Add the optional fields described in the following chapters according to your requirements.

3. Compute the value of the **signature** field using all the fields of your form that start with **vads** (see chapter **Computing the signature** of the *Implementation Guide Hosted Payment Page* available on our website).

The Merchant can specify the buyer's billing details (e-mail address, title, phone number, etc.). This information will be used to create the invoice.

All the data transmitted via the payment form can be viewed in the transaction details in the Merchant Back Office (**Buyer** tab).

Use optional fields according to your requirements. *These fields will be returned with the response and will include the value transmitted in the form.* 

| Field name                             | Description                                                         | Format | Value                                                                                                    |
|----------------------------------------|---------------------------------------------------------------------|--------|----------------------------------------------------------------------------------------------------|
| vads_cust_email                        | Buyer's e-mail address                                              | ans150 | E.g.: abc@example.com                                                                                          |
| vads_cust_id                           | Buyer reference on the merchant website                             | an63   | E.g.: C2383333540                                                                                              |
| vads_cust_national_id                  | National identifier                                                 | ans255 | E.g.: 940992310285                                                                                             |
| vads_cust_title                        | Buyer's title                                                       | an63   | E.g.: M                                                                                                    |
| vads_cust_status                       | Status                                                              | enum   | <b>PRIVATE</b> : for a private individual <b>COMPANY</b> : for a company                                       |
| vads_cust_first_name                   | First name                                                          | ans63  | E.g.: Laurent                                                                                                  |
| vads_cust_last_name                    | Last name                                                           | ans63  | E.g.: Durant                                                                                                   |
| vads_cust_legal_name                   | Buyer's legal name                                                  | an100  | E.g.: D. & Cie                                                                                                 |
| vads_cust_phone                        | Phone number                                                        | an32   | E.g.: 0467330222                                                                                               |
| vads_cust_cell_phone                   | Cell phone number                                                   | an32   | E.g.: 06 12 34 56 78                                                                                           |
| vads_cust_address_number Street number |                                                                     | ans64  | E.g.: 109                                                                                                    |
| vads_cust_address                      | Postal address                                                      |        | E.g.: Rue de l'Innovation                                                                                      |
| vads_cust_address2                     | s_cust_address2 Address line 2                                      |        | E.g.:                                                                                                    |
| vads_cust_district                     | District                                                            |        | E.g.: Downtown                                                                                                 |
| vads_cust_zip Zip code                 |                                                                     | an64   | E.g.: 31670                                                                                                    |
| vads_cust_city                         | City                                                                |        | E.g.: Labège                                                                                                   |
| vads_cust_state                        | State / Region                                                      | ans127 | E.g.: Occitanie                                                                                                |
| vads_cust_country                      | Country code in compliance<br>with the ISO 3166 alpha-2<br>standard | a2     | E.g.: "FR" for France, "PF" for<br>French Polynesia, "NC" for New<br>Caledonia, "US" for the United<br>States. |

#### Note

vads\_cust\_phone and vads\_cust\_cell\_phone fields accept all formats:

Examples:

- 0123456789
- +33123456789
- 0033123456789
- (00.571) 638.14.00
- 40 41 42 42

# **10.3.** Transmitting shipping details

The merchant can transmit the buyer's shipping details (e-mail address, title, phone number etc.).

This information can be found in the transaction details in the Merchant Back Office (Shipping tab).

Use optional fields according to your requirements. *These fields will be returned with the response and will include the value transmitted in the form.* 

| Field name                          | Description                                                                                                    | Format | Value                                                                                            |
|-------------------------------------|----------------------------------------------------------------------------------------------------|--------|--------------------------------------------------------------------------------------------------|
| vads_ship_to_city                   | City                                                                                                    | an128  | E.g.: Bordeaux                                                                                   |
| vads_ship_to_country                | Country code in compliance<br>with the ISO 3166 standard<br>(required for triggering one<br>or more actions if the<br><b>Shipping country control</b><br>profile is enabled). | a2     | E.g.: FR                                                                                         |
| vads_ship_to_district               | District                                                                                                    | ans127 | E.g.: La Bastide                                                                                 |
| vads_ship_to_first_name             | First name                                                                                                    | ans63  | E.g.: Albert                                                                                     |
| vads_ship_to_last_name              | Last name                                                                                                    | ans63  | E.g.: Durant                                                                                     |
| vads_ship_to_legal_name             | Legal name                                                                                                    | an100  | E.g.: D. & Cie                                                                                   |
| vads_ship_to_phone_num              | Phone number                                                                                                    | ans32  | E.g.: 0460030288                                                                                 |
| vads_ship_to_state                  | State / Region                                                                                                    | ans127 | E.g.: Nouvelle Aquitaine                                                                         |
| vads_ship_to_status                 | Allows to specify the type of the shipping address.                                                                                                    | enum   | <b>PRIVATE</b> : for shipping to a private individual <b>COMPANY</b> : for shipping to a company |
| vads_ship_to_street_number          | Street number                                                                                                    | ans64  | E.g.: 2                                                                                          |
| vads_ship_to_street                 | Postal address                                                                                                    | ans255 | E.g.: Rue Sainte Catherine                                                                       |
| vads_ship_to_street2 Address line 2 |                                                                                                    | ans255 |                                                                                                  |
| vads_ship_to_zip                    | Zip code                                                                                                    | an64   | E.g.: 33000                                                                                      |

The merchant can indicate in their payment form if they wish to transfer the order details (order reference, description, shopping cart contents, etc.).

This information can be found in the transaction details in the Merchant Back Office (Shopping cart tab).

1. Use optional fields according to your requirements. These fields will be returned with the response and will include the value transmitted in the form.

| Field name           | Description                                                                                                    | Format | Value                                                                                                    |
|----------------------|----------------------------------------------------------------------------------------------------|--------|----------------------------------------------------------------------------------------------------|
| vads_order_info      | Additional order info                                                                                                    | ans255 | E.g.: Door code 3125                                                                                        |
| vads_order_info2     | Additional order info                                                                                                    | ans255 | E.g.: No elevator                                                                                           |
| vads_order_info3     | Additional order info                                                                                                    | ans255 | E.g.: Express                                                                                               |
| vads_nb_products     | Number of items in the cart                                                                                                    | n12    | E.g.: 2                                                                                                    |
| vads_product_ext_idN | Product barcode on the<br>merchant website. N<br>corresponds to the index<br>of the item (0 for the first<br>one, 1 for the second one,<br>etc.).             |        | E.g.:<br>vads_product_ext_id0 =<br>"0123654789123654789"<br>vads_product_ext_id1 =<br>"0223654789123654789" |
| vads_product_labelN  | Item name. N corresponds<br>to the index of the item (0<br>for the first one, 1 for the<br>second one, etc.).                                                 | ans255 | E.g.:<br>vads_product_label0 = "Dated<br>3 days stay"<br>vads_product_label1 =<br>"Private concert"         |
| vads_product_amountN | Item amount expressed<br>in the smallest currency<br>unit. N corresponds to the<br>index of the item (0 for the<br>first one, 1 for the second<br>one, etc.). | n12    | E.g.:<br>vads_product_amount0 =<br>"32150"<br>vads_product_amount1 =<br>"10700"                             |
| vads_product_typeN   | Item type. N corresponds<br>to the index of the item (0<br>for the first one, 1 for the<br>second one, etc.).                                                 | enum   | E.g.:<br>vads_product_type0 =<br>"TRAVEL"<br>vads_product_type1 =<br>"ENTERTAINMENT"                        |
| vads_product_refN    | Item reference. N<br>corresponds to the index<br>of the item (0 for the first<br>one, 1 for the second one,<br>etc.).                                         | an64   | E.g.:<br>vads_product_ref0 =<br>"1002127784"<br>vads_product_ref1 =<br>"1002127693"                         |
| vads_product_qtyN    | Item quantity. N<br>corresponds to the index<br>of the item (0 for the first<br>one, 1 for the second one,<br>etc.).                                          | n12    | E.g.:<br>vads_product_qty0 = "1"<br>vads_product_qty1 = "1"                                                 |

## Populate the vads\_nb\_products field with the number of items contained in the cart. Note:

*This field becomes mandatory for the shopping cart to be taken into account.* 

When it is populated, the **Shopping cart** tab becomes available in the transaction details in the Merchant Back Office.

However, if the other fields that start with **vads\_product\_** are not populated, the tab will not include any information. For this reason, when populating the **vads\_nb\_products** field, it <u>becomes mandatory</u> to populate the other fields that start with **vads\_product\_**.

3. Populate the vads\_product\_amountN field with the amount for the items in the cart, using the smallest currency unit.

N corresponds to the index of the item (0 for the first one, 1 for the second one, etc.).

4. Populate vads\_product\_typeN with the value corresponding to the item type.

N corresponds to the index of the item (0 for the first one, 1 for the second one, etc.).

| Value                    | Description                 |
|--------------------------|-----------------------------|
| FOOD_AND_GROCERY         | Food and grocery            |
| AUTOMOTIVE               | Cars / Moto                 |
| ENTERTAINMENT            | Entertainment / Culture     |
| HOME_AND_GARDEN          | Home / Gardening            |
| HOME_APPLIANCE           | Household appliances        |
| AUCTION_AND_GROUP_BUYING | Auctions / Group purchasing |
| FLOWERS_AND_GIFTS        | Flowers / Presents          |
| COMPUTER_AND_SOFTWARE    | Computers / Software        |
| HEALTH_AND_BEAUTY        | Health / Beauty             |
| SERVICE_FOR_INDIVIDUAL   | Services for individuals    |
| SERVICE_FOR_BUSINESS     | Services for companies      |
| SPORTS                   | Sports                      |
| CLOTHING_AND_ACCESSORIES | Clothes / Accessories       |
| TRAVEL                   | Travel                      |
| HOME_AUDIO_PHOTO_VIDEO   | Audio / Photo / Video       |
| TELEPHONY                | Telephony                   |

- Populate vads\_product\_labelN with the name of each item contained in the cart.
   N corresponds to the index of the item (0 for the first one, 1 for the second one, etc.).
- 6. Populate vads\_product\_qtyN with the quantity of each item contained in the cart. N corresponds to the index of the item (0 for the first one, 1 for the second one, etc.).
- **7.** Populate **vads\_product\_refN** with the reference of each item contained in the cart. N corresponds to the index of the item (0 for the first one, 1 for the second one, etc.).
- 8. Check the value of the vads\_amount field. It must correspond to the total amount of the order.

The merchant can transmit specific information in the payment form. For example, the merchant can add information in the payment confirmation e-mail that he or she will receive.

This information will be visible in the Back Office, in transaction details (**Extras** tab), and will also be returned in the notification URL.

The name must begin with **vads\_ext\_info** to be taken into account.

#### vads\_ext\_info\_name=value

Where:

• name

Allows to define the name of the field.

• value

Allows to define the value of the field.

There are no restrictions to the number of specific fields that can be created.

These fields will be returned in the response and will include the value transmitted in the form.

#### Examples:

```
<form method="POST" action="https://scelliuspaiement.labanquepostale.fr/vads-payment/">
[...]
<input type="hidden" name="vads_ext_info_Arrival_Date" value="22/07/2020" />
<input type="hidden" name="vads_ext_info_Nbparture_Date" value="24/07/2020" />
<input type="hidden" name="vads_ext_info_Nb_Adults" value="1" />
<input type="hidden" name="vads_ext_info_Nb_Child" value="1" />
[...]
<input type="submit" name="pay" value="Pay"/>
</form>
```

The buyer will be able to finalize his/her purchase once he/she is redirected to the payment page.

The buyer's browser must transmit the payment form data.

# 11.1. Redirecting the buyer to the payment page

The URL of the payment gateway is:

https://scelliuspaiement.labanquepostale.fr/vads-payment/

Example of parameters sent to the payment gateway:

This example shows all the fields that can be sent if this information is available in your information system. Depending on your business needs, certain fields may not be sent.

| <form r<="" th=""><th>method="POST" a</th><th>action="https://scelliuspaiement.labanquepostale.fr/vads-payment/"&gt;</th></form>                                                                                                    | method="POST" a                                                                                                    | action="https://scelliuspaiement.labanquepostale.fr/vads-payment/">                                                                                                    |
|----------------------------------------------------------------------------------------------------|----------------------------------------------------------------------------------------------------|----------------------------------------------------------------------------------------------------|
| <input< td=""><td>type="hidden"</td><td>name="vads action mode" value="INTERACTIVE" /&gt;</td></input<>                                                                                                    | type="hidden"                                                                                                    | name="vads action mode" value="INTERACTIVE" />                                                                                                    |
| <input< td=""><td>type="hidden"</td><td>name="vads<sup>-</sup>amount" value="2990" /&gt;</td></input<>                                                                                                    | type="hidden"                                                                                                    | name="vads <sup>-</sup> amount" value="2990" />                                                                                                    |
| <input< td=""><td>type="hidden"</td><td>name="vads currency" value="978" /&gt;</td></input<>                                                                                                    | type="hidden"                                                                                                    | name="vads currency" value="978" />                                                                                                    |
| <input< td=""><td>type="hidden"</td><td>name="vads cust id" value="Client" /&gt;</td></input<>                                                                                                    | type="hidden"                                                                                                    | name="vads cust id" value="Client" />                                                                                                    |
| <input< td=""><td>type="hidden"</td><td>name="vads cust status" value="PRIVATE" /&gt;</td></input<>                                                                                                    | type="hidden"                                                                                                    | name="vads cust status" value="PRIVATE" />                                                                                                    |
| <input< td=""><td>type="hidden"</td><td>name="vads cust first name" value="Jeanne" /&gt;</td></input<>                                                                                                    | type="hidden"                                                                                                    | name="vads cust first name" value="Jeanne" />                                                                                                    |
| <input< td=""><td>type="hidden"</td><td>name="vads cust last name" value="Gauthier" /&gt;</td></input<>                                                                                                    | type="hidden"                                                                                                    | name="vads cust last name" value="Gauthier" />                                                                                                    |
| <input< td=""><td>type="hidden"</td><td>name="vads cust phone" value="0123456789" /&gt;</td></input<>                                                                                                    | type="hidden"                                                                                                    | name="vads cust phone" value="0123456789" />                                                                                                    |
| <input< td=""><td>type="hidden"</td><td>name="vads cust cell phone" value="0623456798" /&gt;</td></input<>                                                                                                    | type="hidden"                                                                                                    | name="vads cust cell phone" value="0623456798" />                                                                                                    |
| <input< td=""><td>type="hidden"</td><td>name="vads cust email" value="jg@sample.com" /&gt;</td></input<>                                                                                                    | type="hidden"                                                                                                    | name="vads cust email" value="jg@sample.com" />                                                                                                    |
| <input< td=""><td>type="hidden"</td><td>name="vads cust address number" value="215" /&gt;</td></input<>                                                                                                    | type="hidden"                                                                                                    | name="vads cust address number" value="215" />                                                                                                    |
| <input< td=""><td>type="hidden"</td><td>name="vads cust address value="Av du Maréchal De Lattre de Tassigny" /&gt;</td></input<>                                                                                                    | type="hidden"                                                                                                    | name="vads cust address value="Av du Maréchal De Lattre de Tassigny" />                                                                                                    |
| <input< td=""><td>type="hidden"</td><td>name="vads_cust_zip" value="75013" /&gt;</td></input<>                                                                                                    | type="hidden"                                                                                                    | name="vads_cust_zip" value="75013" />                                                                                                    |
| <input< td=""><td>type="hidden"</td><td>name="vads_cust_city" value="PARIS" /&gt;</td></input<>                                                                                                    | type="hidden"                                                                                                    | name="vads_cust_city" value="PARIS" />                                                                                                    |
| <input< td=""><td>type="hidden"</td><td>name="vads_cust_country" value="FR" /&gt;</td></input<>                                                                                                    | type="hidden"                                                                                                    | name="vads_cust_country" value="FR" />                                                                                                    |
| <input< td=""><td>type="hidden"</td><td>name="vads_ctx_mode"_value="TEST" /&gt;</td></input<>                                                                                                    | type="hidden"                                                                                                    | name="vads_ctx_mode"_value="TEST" />                                                                                                    |
| <input< td=""><td>type="hidden"</td><td>name="vads_ext_info Arrival Date" value="22/07/2020" /&gt;</td></input<>                                                                                                    | type="hidden"                                                                                                    | name="vads_ext_info Arrival Date" value="22/07/2020" />                                                                                                    |
| <input< td=""><td>type="hidden"</td><td>name="vads_ext_info_Departure_Date" value="24/07/2020" /&gt;</td></input<>                                                                                                    | type="hidden"                                                                                                    | name="vads_ext_info_Departure_Date" value="24/07/2020" />                                                                                                    |
| <input< td=""><td>type="hidden"</td><td>name="vads ext info Nb Adults" value="1" /&gt;</td></input<>                                                                                                    | type="hidden"                                                                                                    | name="vads ext info Nb Adults" value="1" />                                                                                                    |
| <input< td=""><td>type="hidden"</td><td>name="vads_ext_info_Nb_Child" value="0" /&gt;</td></input<>                                                                                                    | type="hidden"                                                                                                    | name="vads_ext_info_Nb_Child" value="0" />                                                                                                    |
| <input< td=""><td>type="hidden"</td><td>name="vads_order_id"_value="CMD012859" /&gt;</td></input<>                                                                                                    | type="hidden"                                                                                                    | name="vads_order_id"_value="CMD012859" />                                                                                                    |
| <input< td=""><td>type="hidden"</td><td>name="vads page action" value="PAYMENT" /&gt;</td></input<>                                                                                                    | type="hidden"                                                                                                    | name="vads page action" value="PAYMENT" />                                                                                                    |
| A1</td <td>NCV recommends</td> <td>sending only one value in the vads payment cards field</td>                                                                                                    | NCV recommends                                                                                                    | sending only one value in the vads payment cards field                                                                                                    |
| to prev                                                                                                    | vent the buver                                                                                                    | from making an additional choice in the payment page>                                                                                                    |
| <input< td=""><td>type="hidden"</td><td>name="vads_payment_cards" value="CVCO" /&gt;</td></input<>                                                                                                    | type="hidden"                                                                                                    | name="vads_payment_cards" value="CVCO" />                                                                                                    |
|                                                                                                    | - /                                                                                                    |                                                                                                    |
| <input< td=""><td>type="hidden"</td><td>name="vads payment config" value="SINGLE" /&gt;</td></input<>                                                                                                    | type="hidden"                                                                                                    | name="vads payment config" value="SINGLE" />                                                                                                    |
| <input<br><input< td=""><td>type="hidden"<br/>type="hidden"</td><td>name="vads_payment_config" value="SINGLE" /&gt; name="vads_nb products" value="1" /&gt;</td></input<></input<br>                                                                                                    | type="hidden"<br>type="hidden"                                                                                                    | name="vads_payment_config" value="SINGLE" /> name="vads_nb products" value="1" />                                                                                                    |
| <input<br><input<br><input< td=""><td>type="hidden"<br/>type="hidden"<br/>type="hidden"</td><td>name="vads_payment_config" value="SINGLE" /&gt;<br/>name="vads_nb_products" value="1" /&gt;<br/>name="vads_product_label0" value="TRAVEL" /&gt;</td></input<></input<br></input<br>                                                                                                    | type="hidden"<br>type="hidden"<br>type="hidden"                                                                                                    | name="vads_payment_config" value="SINGLE" /><br>name="vads_nb_products" value="1" /><br>name="vads_product_label0" value="TRAVEL" />                                                                                                    |
| <input<br><input<br><input<br><input< td=""><td>type="hidden"<br/>type="hidden"<br/>type="hidden"<br/>type="hidden"</td><td><pre>name="vads_payment_config" value="SINGLE" /&gt; name="vads_nb_products" value="1" /&gt; name="vads_product_label0" value="TRAVEL" /&gt; name="vads_product_ref0" value="ZJJ5520" /&gt;</pre></td></input<></input<br></input<br></input<br>                                                                                                    | type="hidden"<br>type="hidden"<br>type="hidden"<br>type="hidden"                                                                                                    | <pre>name="vads_payment_config" value="SINGLE" /&gt; name="vads_nb_products" value="1" /&gt; name="vads_product_label0" value="TRAVEL" /&gt; name="vads_product_ref0" value="ZJJ5520" /&gt;</pre>                                                                                                    |
| <input<br><input<br><input<br><input<br><input< td=""><td>type="hidden"<br/>type="hidden"<br/>type="hidden"<br/>type="hidden"<br/>type="hidden"</td><td><pre>name="vads_payment_config" value="SINGLE" /&gt; name="vads_nb_products" value="1" /&gt; name="vads_product_label0" value="TRAVEL" /&gt; name="vads_product_ref0" value="ZJJ5520" /&gt; name="vads_product_qty0" value="1" /&gt;</pre></td></input<></input<br></input<br></input<br></input<br>                                                                                                    | type="hidden"<br>type="hidden"<br>type="hidden"<br>type="hidden"<br>type="hidden"                                                                                                    | <pre>name="vads_payment_config" value="SINGLE" /&gt; name="vads_nb_products" value="1" /&gt; name="vads_product_label0" value="TRAVEL" /&gt; name="vads_product_ref0" value="ZJJ5520" /&gt; name="vads_product_qty0" value="1" /&gt;</pre>                                                                                                    |
| <input<br><input<br><input<br><input<br><input<br><input< td=""><td>type="hidden"<br/>type="hidden"<br/>type="hidden"<br/>type="hidden"<br/>type="hidden"</td><td><pre>name="vads_payment_config" value="SINGLE" /&gt; name="vads_nb_products" value="1" /&gt; name="vads_product_label0" value="TRAVEL" /&gt; name="vads_product_ref0" value="ZJJ5520" /&gt; name="vads_product_qty0" value="1" /&gt; name="vads_product_amount0" value="68500" /&gt;</pre></td></input<></input<br></input<br></input<br></input<br></input<br>                                                                                                    | type="hidden"<br>type="hidden"<br>type="hidden"<br>type="hidden"<br>type="hidden"                                                                                                    | <pre>name="vads_payment_config" value="SINGLE" /&gt; name="vads_nb_products" value="1" /&gt; name="vads_product_label0" value="TRAVEL" /&gt; name="vads_product_ref0" value="ZJJ5520" /&gt; name="vads_product_qty0" value="1" /&gt; name="vads_product_amount0" value="68500" /&gt;</pre>                                                                                                    |
| <input<br><input<br><input<br><input<br><input<br><input<br><input< td=""><td>type="hidden"<br/>type="hidden"<br/>type="hidden"<br/>type="hidden"<br/>type="hidden"<br/>type="hidden"</td><td><pre>name="vads_payment_config" value="SINGLE" /&gt; name="vads_nb_products" value="1" /&gt; name="vads_product_label0" value="TRAVEL" /&gt; name="vads_product_ref0" value="ZJJ5520" /&gt; name="vads_product_qty0" value="1" /&gt; name="vads_product_amount0" value="68500" /&gt; name="vads_product_type0" value="TRAVEL" /&gt;</pre></td></input<></input<br></input<br></input<br></input<br></input<br></input<br>                                                                                                    | type="hidden"<br>type="hidden"<br>type="hidden"<br>type="hidden"<br>type="hidden"<br>type="hidden"                                                                                                    | <pre>name="vads_payment_config" value="SINGLE" /&gt; name="vads_nb_products" value="1" /&gt; name="vads_product_label0" value="TRAVEL" /&gt; name="vads_product_ref0" value="ZJJ5520" /&gt; name="vads_product_qty0" value="1" /&gt; name="vads_product_amount0" value="68500" /&gt; name="vads_product_type0" value="TRAVEL" /&gt;</pre>                                                                                                    |
| <input<br><input<br><input<br><input<br><input<br><input<br><input<br><input< td=""><td>type="hidden"<br/>type="hidden"<br/>type="hidden"<br/>type="hidden"<br/>type="hidden"<br/>type="hidden"<br/>type="hidden"</td><td><pre>name="vads_payment_config" value="SINGLE" /&gt; name="vads_nb_products" value="1" /&gt; name="vads_product_label0" value="TRAVEL" /&gt; name="vads_product_ref0" value="ZJJ5520" /&gt; name="vads_product_qty0" value="1" /&gt; name="vads_product_amount0" value="68500" /&gt; name="vads_product_type0" value="TRAVEL" /&gt; name="vads_ship to type" value="ETICKET" /&gt;</pre></td></input<></input<br></input<br></input<br></input<br></input<br></input<br></input<br>                                                                                                    | type="hidden"<br>type="hidden"<br>type="hidden"<br>type="hidden"<br>type="hidden"<br>type="hidden"<br>type="hidden"                                                                                                    | <pre>name="vads_payment_config" value="SINGLE" /&gt; name="vads_nb_products" value="1" /&gt; name="vads_product_label0" value="TRAVEL" /&gt; name="vads_product_ref0" value="ZJJ5520" /&gt; name="vads_product_qty0" value="1" /&gt; name="vads_product_amount0" value="68500" /&gt; name="vads_product_type0" value="TRAVEL" /&gt; name="vads_ship to type" value="ETICKET" /&gt;</pre>                                                                                                    |
| <input<br><input<br><input<br><input<br><input<br><input<br><input<br><input<br><input<br><input< td=""><td>type="hidden"<br/>type="hidden"<br/>type="hidden"<br/>type="hidden"<br/>type="hidden"<br/>type="hidden"<br/>type="hidden"</td><td><pre>name="vads_payment_config" value="SINGLE" /&gt; name="vads_nb_products" value="1" /&gt; name="vads_product_label0" value="TRAVEL" /&gt; name="vads_product_ref0" value="ZJJ5520" /&gt; name="vads_product_qty0" value="1" /&gt; name="vads_product_amount0" value="68500" /&gt; name="vads_product_type0" value="TRAVEL" /&gt; name="vads_ship_to_type" value="ETICKET" /&gt; name="vads_ship_to_speed" value="STANDARD" /&gt;</pre></td></input<></input<br></input<br></input<br></input<br></input<br></input<br></input<br></input<br></input<br>                                                                                                    | type="hidden"<br>type="hidden"<br>type="hidden"<br>type="hidden"<br>type="hidden"<br>type="hidden"<br>type="hidden"                                                                                                    | <pre>name="vads_payment_config" value="SINGLE" /&gt; name="vads_nb_products" value="1" /&gt; name="vads_product_label0" value="TRAVEL" /&gt; name="vads_product_ref0" value="ZJJ5520" /&gt; name="vads_product_qty0" value="1" /&gt; name="vads_product_amount0" value="68500" /&gt; name="vads_product_type0" value="TRAVEL" /&gt; name="vads_ship_to_type" value="ETICKET" /&gt; name="vads_ship_to_speed" value="STANDARD" /&gt;</pre>                                                                                                    |
| <input<br><input<br><input<br><input<br><input<br><input<br><input<br><input<br><input<br><input< td=""><td>type="hidden"<br/>type="hidden"<br/>type="hidden"<br/>type="hidden"<br/>type="hidden"<br/>type="hidden"<br/>type="hidden"<br/>type="hidden"</td><td><pre>name="vads_payment_config" value="SINGLE" /&gt; name="vads_nb_products" value="1" /&gt; name="vads_product_label0" value="TRAVEL" /&gt; name="vads_product_ref0" value="ZJJ5520" /&gt; name="vads_product_qty0" value="1" /&gt; name="vads_product_amount0" value="68500" /&gt; name="vads_product_type0" value="TRAVEL" /&gt; name="vads_ship_to_type" value="TRAVEL" /&gt; name="vads_ship_to_speed" value="STANDARD" /&gt; name="vads_ship_to_delay" value="IMMEDIATE" /&gt;</pre></td></input<></input<br></input<br></input<br></input<br></input<br></input<br></input<br></input<br></input<br>                                                                                                    | type="hidden"<br>type="hidden"<br>type="hidden"<br>type="hidden"<br>type="hidden"<br>type="hidden"<br>type="hidden"<br>type="hidden"                                                                                                    | <pre>name="vads_payment_config" value="SINGLE" /&gt; name="vads_nb_products" value="1" /&gt; name="vads_product_label0" value="TRAVEL" /&gt; name="vads_product_ref0" value="ZJJ5520" /&gt; name="vads_product_qty0" value="1" /&gt; name="vads_product_amount0" value="68500" /&gt; name="vads_product_type0" value="TRAVEL" /&gt; name="vads_ship_to_type" value="TRAVEL" /&gt; name="vads_ship_to_speed" value="STANDARD" /&gt; name="vads_ship_to_delay" value="IMMEDIATE" /&gt;</pre>                                                                                                    |
| <input<br><input<br><input<br><input<br><input<br><input<br><input<br><input<br><input<br><input<br><input< td=""><td>type="hidden"<br/>type="hidden"<br/>type="hidden"<br/>type="hidden"<br/>type="hidden"<br/>type="hidden"<br/>type="hidden"<br/>type="hidden"<br/>type="hidden"</td><td><pre>name="vads_payment_config" value="SINGLE" /&gt; name="vads_nb_products" value="1" /&gt; name="vads_product_label0" value="TRAVEL" /&gt; name="vads_product_ref0" value="ZJJ5520" /&gt; name="vads_product_qty0" value="1" /&gt; name="vads_product_amount0" value="68500" /&gt; name="vads_product_type0" value="TRAVEL" /&gt; name="vads_ship_to_type" value="TRAVEL" /&gt; name="vads_ship_to_geed" value="SINDARD" /&gt; name="vads_ship_to_delay" value="IMMEDIATE" /&gt;</pre></td></input<></input<br></input<br></input<br></input<br></input<br></input<br></input<br></input<br></input<br></input<br>                                                                                                    | type="hidden"<br>type="hidden"<br>type="hidden"<br>type="hidden"<br>type="hidden"<br>type="hidden"<br>type="hidden"<br>type="hidden"<br>type="hidden"                                                                                                    | <pre>name="vads_payment_config" value="SINGLE" /&gt; name="vads_nb_products" value="1" /&gt; name="vads_product_label0" value="TRAVEL" /&gt; name="vads_product_ref0" value="ZJJ5520" /&gt; name="vads_product_qty0" value="1" /&gt; name="vads_product_amount0" value="68500" /&gt; name="vads_product_type0" value="TRAVEL" /&gt; name="vads_ship_to_type" value="TRAVEL" /&gt; name="vads_ship_to_geed" value="SINDARD" /&gt; name="vads_ship_to_delay" value="IMMEDIATE" /&gt;</pre>                                                                                                    |
| <input<br><input<br><input<br><input<br><input<br><input<br><input<br><input<br><input<br><input<br><input<br><input< td=""><td>type="hidden"<br/>type="hidden"<br/>type="hidden"<br/>type="hidden"<br/>type="hidden"<br/>type="hidden"<br/>type="hidden"<br/>type="hidden"<br/>type="hidden"<br/>type="hidden"</td><td><pre>name="vads_payment_config" value="SINGLE" /&gt; name="vads_nb_products" value="I" /&gt; name="vads_product_label0" value="TRAVEL" /&gt; name="vads_product_ref0" value="ZJJ5520" /&gt; name="vads_product_qty0" value="I" /&gt; name="vads_product_amount0" value="68500" /&gt; name="vads_product_type0" value="TRAVEL" /&gt; name="vads_ship_to_type" value="TRAVEL" /&gt; name="vads_ship_to_speed" value="SINDARD" /&gt; name="vads_ship_to_delay" value="IMMEDIATE" /&gt; name="vads_ship_to_first_name" value="Gauthier" /&gt;</pre></td></input<></input<br></input<br></input<br></input<br></input<br></input<br></input<br></input<br></input<br></input<br></input<br>                                                                                                    | type="hidden"<br>type="hidden"<br>type="hidden"<br>type="hidden"<br>type="hidden"<br>type="hidden"<br>type="hidden"<br>type="hidden"<br>type="hidden"<br>type="hidden"                                                                                                    | <pre>name="vads_payment_config" value="SINGLE" /&gt; name="vads_nb_products" value="I" /&gt; name="vads_product_label0" value="TRAVEL" /&gt; name="vads_product_ref0" value="ZJJ5520" /&gt; name="vads_product_qty0" value="I" /&gt; name="vads_product_amount0" value="68500" /&gt; name="vads_product_type0" value="TRAVEL" /&gt; name="vads_ship_to_type" value="TRAVEL" /&gt; name="vads_ship_to_speed" value="SINDARD" /&gt; name="vads_ship_to_delay" value="IMMEDIATE" /&gt; name="vads_ship_to_first_name" value="Gauthier" /&gt;</pre>                                                                                                    |
| <input<br><input<br><input<br><input<br><input<br><input<br><input<br><input<br><input<br><input<br><input<br><input<br><input< td=""><td>type="hidden"<br/>type="hidden"<br/>type="hidden"<br/>type="hidden"<br/>type="hidden"<br/>type="hidden"<br/>type="hidden"<br/>type="hidden"<br/>type="hidden"<br/>type="hidden"<br/>type="hidden"</td><td><pre>name="vads_payment_config" value="SINGLE" /&gt; name="vads_nb_products" value="1" /&gt; name="vads_product_label0" value="TRAVEL" /&gt; name="vads_product_ref0" value="ZJJ5520" /&gt; name="vads_product_qty0" value="1" /&gt; name="vads_product_amount0" value="68500" /&gt; name="vads_product_type0" value="TRAVEL" /&gt; name="vads_ship_to_type" value="TRAVEL" /&gt; name="vads_ship_to_speed" value="TRAVEL" /&gt; name="vads_ship_to_delay" value="STANDARD" /&gt; name="vads_ship_to_first_name" value="Gauthier" /&gt; name="vads_ship_to_last_name" value="Gauthier" /&gt; name="vads_ship_to_phone_num" value="Gauthier" /&gt;</pre></td></input<></input<br></input<br></input<br></input<br></input<br></input<br></input<br></input<br></input<br></input<br></input<br></input<br>                                                                                                    | type="hidden"<br>type="hidden"<br>type="hidden"<br>type="hidden"<br>type="hidden"<br>type="hidden"<br>type="hidden"<br>type="hidden"<br>type="hidden"<br>type="hidden"<br>type="hidden"                                                                                                    | <pre>name="vads_payment_config" value="SINGLE" /&gt; name="vads_nb_products" value="1" /&gt; name="vads_product_label0" value="TRAVEL" /&gt; name="vads_product_ref0" value="ZJJ5520" /&gt; name="vads_product_qty0" value="1" /&gt; name="vads_product_amount0" value="68500" /&gt; name="vads_product_type0" value="TRAVEL" /&gt; name="vads_ship_to_type" value="TRAVEL" /&gt; name="vads_ship_to_speed" value="TRAVEL" /&gt; name="vads_ship_to_delay" value="STANDARD" /&gt; name="vads_ship_to_first_name" value="Gauthier" /&gt; name="vads_ship_to_last_name" value="Gauthier" /&gt; name="vads_ship_to_phone_num" value="Gauthier" /&gt;</pre>                                                                                                    |
| <input<br><input<br><input<br><input<br><input<br><input<br><input<br><input<br><input<br><input<br><input<br><input<br><input<br><input<br><input< td=""><td>type="hidden"<br/>type="hidden"<br/>type="hidden"<br/>type="hidden"<br/>type="hidden"<br/>type="hidden"<br/>type="hidden"<br/>type="hidden"<br/>type="hidden"<br/>type="hidden"<br/>type="hidden"</td><td><pre>name="vads_payment_config" value="SINGLE" /&gt; name="vads_nb_products" value="1" /&gt; name="vads_product_label0" value="TRAVEL" /&gt; name="vads_product_ref0" value="ZJJ5520" /&gt; name="vads_product_amount0" value="1" /&gt; name="vads_product_amount0" value="68500" /&gt; name="vads_product_type0" value="TRAVEL" /&gt; name="vads_ship_to_type" value="TRAVEL" /&gt; name="vads_ship_to_speed" value="STANDARD" /&gt; name="vads_ship_to_delay" value="IMMEDIATE" /&gt; name="vads_ship_to_first_name" value="Gauthier" /&gt; name="vads_ship_to_phone_num" value="0123456789" /&gt; name="vads_ship_to_street number" value="215" /&gt;</pre></td></input<></input<br></input<br></input<br></input<br></input<br></input<br></input<br></input<br></input<br></input<br></input<br></input<br></input<br></input<br>                                                                                                    | type="hidden"<br>type="hidden"<br>type="hidden"<br>type="hidden"<br>type="hidden"<br>type="hidden"<br>type="hidden"<br>type="hidden"<br>type="hidden"<br>type="hidden"<br>type="hidden"                                                                                                    | <pre>name="vads_payment_config" value="SINGLE" /&gt; name="vads_nb_products" value="1" /&gt; name="vads_product_label0" value="TRAVEL" /&gt; name="vads_product_ref0" value="ZJJ5520" /&gt; name="vads_product_amount0" value="1" /&gt; name="vads_product_amount0" value="68500" /&gt; name="vads_product_type0" value="TRAVEL" /&gt; name="vads_ship_to_type" value="TRAVEL" /&gt; name="vads_ship_to_speed" value="STANDARD" /&gt; name="vads_ship_to_delay" value="IMMEDIATE" /&gt; name="vads_ship_to_first_name" value="Gauthier" /&gt; name="vads_ship_to_phone_num" value="0123456789" /&gt; name="vads_ship_to_street number" value="215" /&gt;</pre>                                                                                                    |
| <input<br><input<br><input<br><input<br><input<br><input<br><input<br><input<br><input<br><input<br><input<br><input<br><input<br><input<br><input< td=""><td>type="hidden"<br/>type="hidden"<br/>type="hidden"<br/>type="hidden"<br/>type="hidden"<br/>type="hidden"<br/>type="hidden"<br/>type="hidden"<br/>type="hidden"<br/>type="hidden"<br/>type="hidden"<br/>type="hidden"</td><td><pre>name="vads_payment_config" value="SINGLE" /&gt; name="vads_nb_products" value="1" /&gt; name="vads_product_label0" value="TRAVEL" /&gt; name="vads_product_ref0" value="ZJJ5520" /&gt; name="vads_product_amount0" value="1" /&gt; name="vads_product_amount0" value="68500" /&gt; name="vads_product_type0" value="TRAVEL" /&gt; name="vads_ship_to_type" value="ETICKET" /&gt; name="vads_ship_to_speed" value="STANDARD" /&gt; name="vads_ship_to_delay" value="IMMEDIATE" /&gt; name="vads_ship_to_first_name" value="Jeanne" /&gt; name="vads_ship_to_street_number" value="215" /&gt; name="vads_ship_to_street_number" value="215" /&gt; name="vads_ship_to_street_number" value="215" /&gt; name="vads_ship_to_street" value="Avd u Maréchal De Lattre de Tassigny" /&gt;</pre></td></input<></input<br></input<br></input<br></input<br></input<br></input<br></input<br></input<br></input<br></input<br></input<br></input<br></input<br></input<br>                                                                                                    | type="hidden"<br>type="hidden"<br>type="hidden"<br>type="hidden"<br>type="hidden"<br>type="hidden"<br>type="hidden"<br>type="hidden"<br>type="hidden"<br>type="hidden"<br>type="hidden"<br>type="hidden"                                                                                                    | <pre>name="vads_payment_config" value="SINGLE" /&gt; name="vads_nb_products" value="1" /&gt; name="vads_product_label0" value="TRAVEL" /&gt; name="vads_product_ref0" value="ZJJ5520" /&gt; name="vads_product_amount0" value="1" /&gt; name="vads_product_amount0" value="68500" /&gt; name="vads_product_type0" value="TRAVEL" /&gt; name="vads_ship_to_type" value="ETICKET" /&gt; name="vads_ship_to_speed" value="STANDARD" /&gt; name="vads_ship_to_delay" value="IMMEDIATE" /&gt; name="vads_ship_to_first_name" value="Jeanne" /&gt; name="vads_ship_to_street_number" value="215" /&gt; name="vads_ship_to_street_number" value="215" /&gt; name="vads_ship_to_street_number" value="215" /&gt; name="vads_ship_to_street" value="Avd u Maréchal De Lattre de Tassigny" /&gt;</pre>                                                                                                    |
| <input<br><input<br><input< td=""><td>type="hidden"<br/>type="hidden"<br/>type="hidden"<br/>type="hidden"<br/>type="hidden"<br/>type="hidden"<br/>type="hidden"<br/>type="hidden"<br/>type="hidden"<br/>type="hidden"<br/>type="hidden"<br/>type="hidden"<br/>type="hidden"</td><td><pre>name="vads_payment_config" value="SINGLE" /&gt; name="vads_nb_products" value="1" /&gt; name="vads_product_label0" value="TRAVEL" /&gt; name="vads_product_ref0" value="ZJJ5520" /&gt; name="vads_product_dty0" value="1" /&gt; name="vads_product_amount0" value="68500" /&gt; name="vads_product_type0" value="TRAVEL" /&gt; name="vads_ship_to_type" value="TRAVEL" /&gt; name="vads_ship_to_speed" value="TRAVEL" /&gt; name="vads_ship_to_delay" value="STANDARD" /&gt; name="vads_ship_to_first_name" value="Jeanne" /&gt; name="vads_ship_to_last_name" value="Gauthier" /&gt; name="vads_ship_to_street_number" value="215" /&gt; name="vads_ship_to_street" value="Autented to the teature de Tassigny" /&gt; name="vads_ship_to_zip" value="TSNOIN" /&gt;</pre></td></input<></input<br></input<br>                                                                                                    | type="hidden"<br>type="hidden"<br>type="hidden"<br>type="hidden"<br>type="hidden"<br>type="hidden"<br>type="hidden"<br>type="hidden"<br>type="hidden"<br>type="hidden"<br>type="hidden"<br>type="hidden"<br>type="hidden"                                                                                                    | <pre>name="vads_payment_config" value="SINGLE" /&gt; name="vads_nb_products" value="1" /&gt; name="vads_product_label0" value="TRAVEL" /&gt; name="vads_product_ref0" value="ZJJ5520" /&gt; name="vads_product_dty0" value="1" /&gt; name="vads_product_amount0" value="68500" /&gt; name="vads_product_type0" value="TRAVEL" /&gt; name="vads_ship_to_type" value="TRAVEL" /&gt; name="vads_ship_to_speed" value="TRAVEL" /&gt; name="vads_ship_to_delay" value="STANDARD" /&gt; name="vads_ship_to_first_name" value="Jeanne" /&gt; name="vads_ship_to_last_name" value="Gauthier" /&gt; name="vads_ship_to_street_number" value="215" /&gt; name="vads_ship_to_street" value="Autented to the teature de Tassigny" /&gt; name="vads_ship_to_zip" value="TSNOIN" /&gt;</pre>                                                                                                    |
| <input<br><input<br><input< td=""><td>type="hidden"<br/>type="hidden"<br/>type="hidden"<br/>type="hidden"<br/>type="hidden"<br/>type="hidden"<br/>type="hidden"<br/>type="hidden"<br/>type="hidden"<br/>type="hidden"<br/>type="hidden"<br/>type="hidden"<br/>type="hidden"<br/>type="hidden"</td><td><pre>name="vads_payment_config" value="SINGLE" /&gt; name="vads_nb_products" value="I" /&gt; name="vads_product_label0" value="TRAVEL" /&gt; name="vads_product_ref0" value="ZJJ5520" /&gt; name="vads_product_dy0" value="I" /&gt; name="vads_product_dy0" value="TRAVEL" /&gt; name="vads_product_type0" value="TRAVEL" /&gt; name="vads_ship_to_type" value="TRAVEL" /&gt; name="vads_ship_to_type" value="TRAVEL" /&gt; name="vads_ship_to_delay" value="SIANDARD" /&gt; name="vads_ship_to_last_name" value="Jeanne" /&gt; name="vads_ship_to_last_name" value="Gauthier" /&gt; name="vads_ship_to_street_number" value="215" /&gt; name="vads_ship_to_street_number" value="215" /&gt; name="vads_ship_to_zip" value="Av du Maréchal De Lattre de Tassigny" /&gt; name="vads_ship_to_zip" value="PARIS" /&gt;</pre></td></input<></input<br></input<br> | type="hidden"<br>type="hidden"<br>type="hidden"<br>type="hidden"<br>type="hidden"<br>type="hidden"<br>type="hidden"<br>type="hidden"<br>type="hidden"<br>type="hidden"<br>type="hidden"<br>type="hidden"<br>type="hidden"<br>type="hidden"                                                                                                    | <pre>name="vads_payment_config" value="SINGLE" /&gt; name="vads_nb_products" value="I" /&gt; name="vads_product_label0" value="TRAVEL" /&gt; name="vads_product_ref0" value="ZJJ5520" /&gt; name="vads_product_dy0" value="I" /&gt; name="vads_product_dy0" value="TRAVEL" /&gt; name="vads_product_type0" value="TRAVEL" /&gt; name="vads_ship_to_type" value="TRAVEL" /&gt; name="vads_ship_to_type" value="TRAVEL" /&gt; name="vads_ship_to_delay" value="SIANDARD" /&gt; name="vads_ship_to_last_name" value="Jeanne" /&gt; name="vads_ship_to_last_name" value="Gauthier" /&gt; name="vads_ship_to_street_number" value="215" /&gt; name="vads_ship_to_street_number" value="215" /&gt; name="vads_ship_to_zip" value="Av du Maréchal De Lattre de Tassigny" /&gt; name="vads_ship_to_zip" value="PARIS" /&gt;</pre>                                                                                                    |
| <pre><input <="" <input="" pre=""/></pre>                                                                                                    | type="hidden"<br>type="hidden"<br>type="hidden"<br>type="hidden"<br>type="hidden"<br>type="hidden"<br>type="hidden"<br>type="hidden"<br>type="hidden"<br>type="hidden"<br>type="hidden"<br>type="hidden"<br>type="hidden"<br>type="hidden"<br>type="hidden"                                                                                                    | <pre>name="vads_payment_config" value="SINGLE" /&gt; name="vads_nb_products" value="1" /&gt; name="vads_product_label0" value="TRAVEL" /&gt; name="vads_product_ref0" value="ZJJ520" /&gt; name="vads_product_amount0" value="68500" /&gt; name="vads_product_type0" value="TRAVEL" /&gt; name="vads_ship_to_type" value="TRAVEL" /&gt; name="vads_ship_to_type" value="TRAVEL" /&gt; name="vads_ship_to_delay" value="TANDARD" /&gt; name="vads_ship_to_delay" value="Gauthier" /&gt; name="vads_ship_to_last_name" value="Gauthier" /&gt; name="vads_ship_to_street_number" value="215" /&gt; name="vads_ship_to_street_number" value="215" /&gt; name="vads_ship_to_type" value="TAVEL" /&gt; name="vads_ship_to_street" value="Gauthier" /&gt; name="vads_ship_to_street" value="Gauthier" /&gt; name="vads_ship_to_street" value="Av du Maréchal De Lattre de Tassigny" /&gt; name="vads_ship_to_city" value="FARIS" /&gt; name="vads_ship_to_city" value="FARIS" /&gt;</pre>                                                                                                    |
| <pre><input <="" <input="" pre=""/></pre>                                                                                                    | type="hidden"<br>type="hidden"<br>type="hidden"<br>type="hidden"<br>type="hidden"<br>type="hidden"<br>type="hidden"<br>type="hidden"<br>type="hidden"<br>type="hidden"<br>type="hidden"<br>type="hidden"<br>type="hidden"<br>type="hidden"<br>type="hidden"<br>type="hidden"<br>type="hidden"                                                                     | <pre>name="vads_payment_config" value="SINGLE" /&gt; name="vads_nb_products" value="1" /&gt; name="vads_product_label0" value="TRAVEL" /&gt; name="vads_product_ref0" value="ZJJ520" /&gt; name="vads_product_qty0" value="1" /&gt; name="vads_product_amount0" value="68500" /&gt; name="vads_ship_to_type" value="TRAVEL" /&gt; name="vads_ship_to_type" value="TRAVEL" /&gt; name="vads_ship_to_gpeed" value="STANDARD" /&gt; name="vads_ship_to_delay" value="Gauthier" /&gt; name="vads_ship_to_last_name" value="Gauthier" /&gt; name="vads_ship_to_street_number" value="215" /&gt; name="vads_ship_to_street" value="Av du Maréchal De Lattre de Tassigny" /&gt; name="vads_ship_to_city" value="FARIS" /&gt; name="vads_ship_to_city" value="FARIS" /&gt;</pre> |
| <pre><input <="" <input="" pre=""/></pre>                                                                                                    | type="hidden"<br>type="hidden"<br>type="hidden"<br>type="hidden"<br>type="hidden"<br>type="hidden"<br>type="hidden"<br>type="hidden"<br>type="hidden"<br>type="hidden"<br>type="hidden"<br>type="hidden"<br>type="hidden"<br>type="hidden"<br>type="hidden"<br>type="hidden"<br>type="hidden"                                                                     | <pre>name="vads_payment_config" value="SINGLE" /&gt; name="vads_nb_products" value="1" /&gt; name="vads_product_label0" value="TRAVEL" /&gt; name="vads_product_ref0" value="ZJJ5520" /&gt; name="vads_product_amount0" value="68500" /&gt; name="vads_product_type0" value="TRAVEL" /&gt; name="vads_ship_to_type" value="TRAVEL" /&gt; name="vads_ship_to_type" value="TRAVEL" /&gt; name="vads_ship_to_gpeed" value="STANDARD" /&gt; name="vads_ship_to_delay" value="IMMEDIATE" /&gt; name="vads_ship_to_last_name" value="Gauthier" /&gt; name="vads_ship_to_street" value="Cauthier" /&gt; name="vads_ship_to_type" value="TRAVEL" /&gt; name="vads_ship_to_last_name" value="Gauthier" /&gt; name="vads_ship_to_type" value="Gauthier" /&gt; name="vads_ship_to_type" value="Av du Maréchal De Lattre de Tassigny" /&gt; name="vads_ship_to_city" value="PARIS" /&gt; name="vads_ship_to_country" value="FR" /&gt; name="vads_site_id" value="12345678" /&gt; name="vads_site_id" value="20200326101407" /&gt;</pre>                                                                                                    |
| <pre><input <="" <input="" pre=""/></pre>                                                                                                    | type="hidden"<br>type="hidden"<br>type="hidden"                                   | <pre>name="vads_payment_config" value="SINGLE" /&gt; name="vads_nb_products" value="1" /&gt; name="vads_product_label0" value="TRAVEL" /&gt; name="vads_product_ref0" value="ZJJ5520" /&gt; name="vads_product_amount0" value="68500" /&gt; name="vads_product_type0" value="TRAVEL" /&gt; name="vads_ship_to_type" value="TRAVEL" /&gt; name="vads_ship_to_type" value="TRAVEL" /&gt; name="vads_ship_to_gpeed" value="STANDARD" /&gt; name="vads_ship_to_delay" value="IMMEDIATE" /&gt; name="vads_ship_to_last_name" value="Jeanne" /&gt; name="vads_ship_to_street" value="Gauthier" /&gt; name="vads_ship_to_street" value="Av du Maréchal De Lattre de Tassigny" /&gt; name="vads_ship_to_city" value="PARIS" /&gt; name="vads_ship_to_city" value="PARIS" /&gt; name="vads_ship_to_city" value="PARIS" /&gt; name="vads_ship_to_city" value="PARIS" /&gt; name="vads_strans_date" value="20200326101407" /&gt; name="vads_trans_date" value="362812" /&gt;</pre>                                                                                                    |
| <pre><input <="" <input="" pre=""/></pre>                                                                                                    | type="hidden"<br>type="hidden"<br>type="hidden"                  | <pre>name="vads_payment_config" value="SINGLE" /&gt; name="vads_nb_products" value="1" /&gt; name="vads_product_label0" value="TRAVEL" /&gt; name="vads_product_ref0" value="ZJJ5520" /&gt; name="vads_product_amount0" value="68500" /&gt; name="vads_product_type0" value="TRAVEL" /&gt; name="vads_ship_to_type" value="TRAVEL" /&gt; name="vads_ship_to_type" value="TRAVEL" /&gt; name="vads_ship_to_speed" value="STANDARD" /&gt; name="vads_ship_to_delay" value="IMMEDIATE" /&gt; name="vads_ship_to_last_name" value="Jeanne" /&gt; name="vads_ship_to_street_number" value="215" /&gt; name="vads_ship_to_street_number" value="215" /&gt; name="vads_ship_to_street_value="Av du Maréchal De Lattre de Tassigny" /&gt; name="vads_ship_to_city" value="PARIS" /&gt; name="vads_ship_to_city" value="FR" /&gt; name="vads_strans_date" value="2000326101407" /&gt; name="vads_trans_id" value="362812" /&gt; name="vads_version" value="215" /&gt; name="vads_strans_id" value="AV du Maréchal De Lattre de Tassigny" /&gt; name="vads_ship_to_city" value="PARIS" /&gt; name="vads_ship_to_city" value="FR" /&gt; name="vads_strans_date" value="2000326101407" /&gt; name="vads_trans_id" value="362812" /&gt; name="vads_version" value="362812" /&gt;</pre>                                                                                                    |
| <pre><input <="" <input="" pre=""/></pre>                                                                                                    | type="hidden"<br>type="hidden"<br>type="hidden" | <pre>name="vads_payment_config" value="SINGLE" /&gt; name="vads_nb_products" value="I" /&gt; name="vads_product_label0" value="TRAVEL" /&gt; name="vads_product_ref0" value="ZJJ5520" /&gt; name="vads_product_amount0" value="68500" /&gt; name="vads_product_type0" value="TRAVEL" /&gt; name="vads_ship_to_type" value="TRAVEL" /&gt; name="vads_ship_to_type" value="TRAVEL" /&gt; name="vads_ship_to_delay" value="STANDARD" /&gt; name="vads_ship_to_delay" value="Gauthier" /&gt; name="vads_ship_to_first_name" value="Gauthier" /&gt; name="vads_ship_to_street_number" value="215" /&gt; name="vads_ship_to_street_number" value="215" /&gt; name="vads_ship_to_city" value="Av du Maréchal De Lattre de Tassigny" /&gt; name="vads_ship_to_city" value="FR" /&gt; name="vads_ship_to_city" value="FR" /&gt; name="vads_trans_date" value="12345678" /&gt; name="vads_trans_date" value="2100326101407" /&gt; name="vads_trans_id" value="2200326101407" /&gt; name="vads_trans_id" value="2200326101407" /&gt; name="vads_trans_id" value="2200326101407" /&gt; name="vads_trans_id" value="1245678" /&gt; name="vads_trans_id" value="22000326101407" /&gt; name="vads_trans_id" value="22000326101407" /&gt; name="vads_trans_id" value="V2" /&gt; name="vads_version" value="V2" /&gt; name="vads_trans_id" value="V2" /&gt; name="vads_trans_id" value="V2" /&gt; name="vads_trans_id" value="V2" /&gt; name="vads_version" value="V2" /&gt;</pre>                                                                                                    |
| <pre><input <="" <input="" pre=""/></pre>                                                                                                    | type="hidden"<br>type="hidden"<br>type="hidden" | <pre>name="vads_payment_config" value="SINGLE" /&gt; name="vads_nb_products" value="1" /&gt; name="vads_product_label0" value="TRAVEL" /&gt; name="vads_product_ref0" value="ZJJ520" /&gt; name="vads_product_amount0" value="68500" /&gt; name="vads_product_amount0" value="68500" /&gt; name="vads_product_type0" value="TRAVEL" /&gt; name="vads_ship_to_type" value="TRAVEL" /&gt; name="vads_ship_to_type" value="TRAVEL" /&gt; name="vads_ship_to_delay" value="SINDARD" /&gt; name="vads_ship_to_delay" value="SINDARD" /&gt; name="vads_ship_to_last_name" value="Gauthier" /&gt; name="vads_ship_to_phone_num" value="Gauthier" /&gt; name="vads_ship_to_street_number" value="215" /&gt; name="vads_ship_to_street" value="Av du Maréchal De Lattre de Tassigny" /&gt; name="vads_ship_to_city" value="PARIS" /&gt; name="vads_ship_to_city" value="FR" /&gt; name="vads_strans_date" value="20200326101407" /&gt; name="vads_trans_id" value="20200326101407" /&gt; name="vads_version" value="V2" /&gt; </pre>                                                                                                    |

# **11.2.** Processing errors

If the payment gateway detects an error while receiving the form, an error message will appear and the buyer will not be able to proceed to the payment.

#### In TEST mode

The message indicates the source of the error and provides a link to the error code description to help you fix it.

### In PRODUCTION mode

The message simply indicates to the buyer that a technical problem has occurred.

In both cases the merchant receives a notification e-mail.

It contains:

- the source of the error,
- a link to possible causes to facilitate its analysis,
- all the fields of the form.

A description of the error codes with their possible causes is available on our website

https://scelliuspaiement.labanquepostale.fr/doc/fr-FR/error-code/error-00.html

The analysis of the payment result is described in the *Hosted Payment Page Implementation Guide* available in our online documentation archive (*https://scelliuspaiement.labanquepostale.fr/doc/fr-FR/*).

This document only describes the steps for processing data relative to the response of a payment made with Chèque-Vacances Connect.

# 12.1. Processing the response data

Here is an example of analysis to guide you through processing the response data.

1. Identify the order by retrieving the value of the vads\_order\_id field.

Make sure that the order status has not been updated yet.

- 2. Retrieve the payment reference transmitted in the vads\_trans\_id field.
- 3. Retrieve the value of the vads\_trans\_date field to identify the payment date.
- 4. Retrieve the used amount and currency. To do this, retrieve the values of the following fields:

| Field name    | Description                                        |  |
|---------------|----------------------------------------------------|--|
| vads_amount   | Payment amount in the smallest currency unit.      |  |
| vads_currency | Numeric code of the currency used for the payment. |  |

## 5. Retrieve all the order, buyer and shipping details.

These details will be provided in the response only of they have been transmitted in the payment form.

Their values are identical to the ones submitted in the form.

#### 6. Analyze the value of the vads\_sequence\_number field:

| VALUE | DESCRIPTION                                                                                                    |
|-------|----------------------------------------------------------------------------------------------------|
| 0     | Case of a cascading payment. Several payment methods were used to pay for the order.                                  |
|       | The list of payment methods used by the Buyer can be found in the <b>vads_payment_seq</b> field (in the JSON format). |
|       | For more information, see chapter <i>Analyzing the result of a cascading payment</i> .                                |
| 1     | Order paid entirely with Chèque-Vacances Connect.                                                                     |

## 7. Analyze the value of the vads\_card\_brand field:

Its value allows to know if the order has been paid in full with Chèque-Vacances Connect or if a complementary payment is required.

| VALUE | DESCRIPTION                                                                          |
|-------|--------------------------------------------------------------------------------------|
| MULTI | Case of a cascading payment. Several payment methods were used to pay for the order. |
|       | The list of payment methods used by the Buyer can be found in the                    |
|       | vads_payment_seq field (in the JSON format).                                         |
|       | For more information, see chapter Analyzing the result of a cascading                |
|       | payment.                                                                             |

| VALUE | DESCRIPTION                                       |
|-------|---------------------------------------------------|
| CVCO  | Order paid entirely with Chèque-Vacances Connect. |

8. If the order was paid entirely with Chèque-Vacances Connect, retrieve the payment result transmitted in the vads\_trans\_status field.

Its value allows you to define the order status.

| VALUE      | DESCRIPTION                                                                                                    |
|------------|----------------------------------------------------------------------------------------------------|
| AUTHORISED | The transaction has been accepted and will be automatically captured at the bank on the expected date.                                             |
| REFUSED    | Refused                                                                                                    |
|            | Transaction is declined.                                                                                                    |
|            | See the chapter <i>Analyzing the result of the authorization request</i> on page 31 to obtain more information on the reason of payment rejection. |
| ABANDONED  | Abandoned                                                                                                    |
|            | Payment abandoned by the buyer                                                                                                    |
|            | The transaction is visible in the Merchant Back Office.                                                                                            |

9. If the order was paid using several payment methods, see the following chapter with the vads\_payment\_seq field analysis.

**10.**Proceed to order update.

## Characteristics of a cascading payment:

When making a payment, the buyer pays a part of the purchase with Chèque-Vacances Connect and the remaining amount with another payment method.

The payment will consist of N sequences detailed in the **vads\_payment\_seq** field:

- All the transactions of a cascading payment are combined within a payment sequence.
- All the transactions of a payment sequence have the same transaction identifier, but a different sequence number.
- The number of the first transaction of the sequence is 1, the number of the second one is 2, etc.

#### How to identify a cascading payment?

In case of a cascading payment, the vads\_card\_brand field is set to MULTI.

## Details of the vads\_payment\_seq field

All the transactions of a cascading payment are combined within a payment sequence.

All the transactions of a payment sequence have the same transaction identifier, but a different sequence number. The number of the first transaction of the sequence is 1, the number of the second one is 2, etc.

The **vads\_payment\_seq** field (JSON format) describes the cascading payment sequence. It contains the following elements:

- "trans\_id": identifier of the transaction received in the vads\_trans\_id field of the payment form.
- "transactions": table of sequence transactions.

<u>Note</u>: canceled and rejected transactions are also displayed in the table.

Each transaction of the sequence contains the following elements:

| Field name     | Description                                                                                                    |
|----------------|----------------------------------------------------------------------------------------------------|
| amount         | Amount of the payment sequence.                                                                                                    |
| operation_type | Debit transaction.                                                                                                    |
| auth_number    | Authorization number.                                                                                                    |
|                | Will not be returned if not applicable to the used payment method.                                                                                      |
|                | Example: 949478                                                                                                    |
| auth_result    | Return code of the authorization request.                                                                                                    |
|                | <ul> <li>For a Chèque-Vacances Connect payment, see<br/>the value list in the following chapter.</li> </ul>                                             |
|                | <ul> <li>For payment by bank card, see the value list<br/>of the vads_auth_result field in the Hosted<br/>Payment Page Implementation Guide.</li> </ul> |
|                | • For other payment methods, see the corresponding integration documentation.                                                                           |
| capture_delay  | Delay before the capture (in days).                                                                                                    |

| Field name          | Description                                                                                                    |                                                                                                    |  |  |  |
|---------------------|----------------------------------------------------------------------------------------------------|----------------------------------------------------------------------------------------------------|--|--|--|
|                     | If the <b>vads_capture_delay</b> field is not transmitted<br>in the payment request, the delay configured in<br>shop settings will be applied.<br>See the chapter <i>Technical information</i> on page 6<br>to check if any restrictions apply for this payment<br>method |                                                                                                    |  |  |  |
| card_brand          | Code of the used payment method.<br>Examples:                                                                                                    |                                                                                                    |  |  |  |
|                     | <ul> <li>CVCO, for a Chèque-Vacances Connect<br/>payment,</li> </ul>                                                                                                    |                                                                                                    |  |  |  |
|                     | • <b>VISA</b> for a payment with a Visa card,                                                                                                    |                                                                                                    |  |  |  |
|                     | • <b>MASTERCARD</b> for a payment with a Mast card.                                                                                                    |                                                                                                    |  |  |  |
|                     | • <b>CB</b> for a p                                                                                                    | ayment with a CB card.                                                                                                    |  |  |  |
|                     | See Hosted Payment Page Implementation to view the full list of <b>vads_card_brand</b> field values.                                                                                                    |                                                                                                    |  |  |  |
| card_number         | Payment method number or ID of the account used for the payment.                                                                                                    |                                                                                                    |  |  |  |
| expiry_month        | Expiry month of the payment method.<br>Will not be returned if not applicable to the used<br>payment method.                                                                                                    |                                                                                                    |  |  |  |
| expiry_year         | Expiry year of the payment method.<br>Will not be returned if not applicable to the used<br>payment method.                                                                                                    |                                                                                                    |  |  |  |
| payment_certificate | Payment certificate.<br>Will not be returned if not applicable to the used<br>payment method.                                                                                                    |                                                                                                    |  |  |  |
| contract_used       | Contract number used for the payment.                                                                                                    |                                                                                                    |  |  |  |
| identifier          | Token associated with a payment method.<br>Will not be returned if not applicable to the used<br>payment method.                                                                                                    |                                                                                                    |  |  |  |
| identifier_status   | Only present if the requested action is a tok<br>creation or update.<br>Possible values:                                                                                                    |                                                                                                    |  |  |  |
|                     | Value                                                                                                    | Description                                                                                                    |  |  |  |
|                     | CREATED                                                                                                    | The authorization request has been<br>accepted.<br>The token (or UMR for SEPA<br>payment) has been successfully<br>created.                                                       |  |  |  |
|                     | NOT_CREAT                                                                                                    | The authorization request has been<br>declined.<br>The token (or UMR for SEPA<br>payment) has not been created,<br>and therefore cannot be viewed in<br>the Merchant Back Office. |  |  |  |

| Field name        | Description                                                                                           |                                                                                                    |  |  |  |  |
|-------------------|----------------------------------------------------------------------------------------------------|----------------------------------------------------------------------------------------------------|--|--|--|--|
|                   | Value                                                                                                 | Description                                                                                                    |  |  |  |  |
|                   | UPDATED                                                                                               | The token (or UMR for SEPA payment) has been successfully updated.                                                                                                    |  |  |  |  |
|                   | NOT_UPDA                                                                                              | The token (or UMR for SEPA payment) has not been updated.                                                                                                    |  |  |  |  |
|                   |                                                                                                    | The action has been abandoned by<br>the buyer (debtor).<br>The token (or UMR for SEPA<br>payment) has not been created,<br>and therefore cannot be viewed in<br>the Merchant Back Office.                                                                     |  |  |  |  |
| presentation_date | Desired date<br>format).<br>Example: 20                                                               | Desired date of capture at the bank (in ISO-8601<br>Format).<br>Example: 2020-04-08T14:56:48Z                                                                                                    |  |  |  |  |
| trans_id          | Transaction                                                                                           | on number.                                                                                                    |  |  |  |  |
| ext_trans_id      | Transaction<br>Will not be r<br>payment me                                                            | action reference on the acquirer side.<br>ot be returned if not applicable to the used<br>ent method.                                                                                                    |  |  |  |  |
| trans_uuid        | Unique refe<br>gateway af<br>transaction.<br>Guarantees                                               | erence generated by the payment<br>ter the creation of a payment<br>that each transaction is unique.                                                                                                    |  |  |  |  |
| sequence_number   | Sequence number.                                                                                      |                                                                                                    |  |  |  |  |
| trans_status      | Status of the transaction.                                                                            |                                                                                                    |  |  |  |  |
|                   | <ul> <li>For a Chè<br/>the chapt<br/>page 26 t</li> <li>For paym<br/>of the va<br/>Payment</li> </ul> | que-Vacances Connect payment, see<br>eer <i>Processing the response data</i> on<br>o obtain the list of possible statuses.<br>ent by bank card, see the value list<br><b>ds_trans_status</b> field in the <i>Hosted</i><br><i>Page Implementation Guide</i> . |  |  |  |  |
|                   | For other     correspon                                                                               | payment methods, see the nding integration documentation.                                                                                                    |  |  |  |  |
| extra_result      | Numeric cod<br>Will not be r<br>payment me<br>See <i>Hosted F</i><br>to view the f<br>values.         | le of the risk assessment result.<br>eturned if not applicable to the used<br>thod.<br>Payment Page Implementation Guide<br>full list of <b>vads_extra_result</b> field                                                                                       |  |  |  |  |

The result of the authorization is specified in the **vads\_auth\_result** field.

Below are the values returned by the acquirer:

| CODE | DESCRIPTION                                                         |  |  |  |  |
|------|---------------------------------------------------------------------|--|--|--|--|
| 0    | Payment accepted                                                    |  |  |  |  |
| 1010 | Rejection by the CVCo payment acquisition process                   |  |  |  |  |
| 1011 | Rejection by the top-up acquisition process                         |  |  |  |  |
| 1012 | CVCo payment abandoned by the buyer                                 |  |  |  |  |
| 1013 | Top-up payment abandoned by the buyer                               |  |  |  |  |
| 1014 | Transaction refunded following a merchant request                   |  |  |  |  |
| 1015 | The transaction has expired                                         |  |  |  |  |
| 1016 | Defect of beneficiary's payment equipment (blocked or non-enrolled) |  |  |  |  |
| 1017 | Rejection during beneficiary security checks                        |  |  |  |  |
| 1018 | Rejected due to the inaction of the beneficiary                     |  |  |  |  |
| 1019 | Rejection by the CVCo payment acquisition process                   |  |  |  |  |
| 1020 | CVCo payment abandoned by the buyer                                 |  |  |  |  |
| 1100 | Unknown ANCV transaction status                                     |  |  |  |  |
| 1213 | The merchant is not authorized                                      |  |  |  |  |
| 1214 | The operation is not authorized for this transaction                |  |  |  |  |
| 1215 | The operation for the pre-transaction amount is not authorized      |  |  |  |  |
| 1216 | Insufficient balance                                                |  |  |  |  |
| 1218 | Recipient not found                                                 |  |  |  |  |
| 1220 | Another transaction is in progress                                  |  |  |  |  |
| 1300 | Unreferenced error                                                  |  |  |  |  |

## **13.1.** Canceling a transaction

This operation consists of canceling the transaction definitively. Partial cancellation (decreasing the amount) is not supported.

The **Cancel** operation is only available for the transactions that have not been captured.

- 1. In the **Transactions is progress** tab, right-click the transaction to be cancelled.
- 2. Select Cancel.
- 3. Confirm that you wish to definitively cancel the selected transaction.

The transaction status changes to Canceled.

# 13.2. Changing the capture date

- 1. Select the Transactions is progress tab.
- 2. Select a Chèque-Vacances Connect transaction.
- 3. Right-click the selected transaction.
- 4. Select Modify in the context menu.

A dialog box appears.

| 🛃 Editing a tr | ansacti  | on                 |       |      |      |       |      |    |    |             | × |
|----------------|----------|--------------------|-------|------|------|-------|------|----|----|-------------|---|
| Details        |          |                    |       |      |      |       |      |    |    |             |   |
|                |          | New amount*:       | 20    |      |      |       |      |    | E  | UR          |   |
|                |          | Capture date*:     | 20/0  | )4/2 | C    | C •   |      |    |    | _           |   |
|                | Validate | e the transaction: |       |      | Apri | 1 202 | 20 🔻 |    |    |             |   |
|                |          |                    | S     | Μ    | Т    | W     | Т    | F  | S  |             |   |
|                |          |                    | 29    | 30   | 31   | 1     | 2    | 3  | 4  |             |   |
|                |          | Validat            | 5     | 6    | 7    | 8     | 9    | 10 | 11 |             |   |
|                |          | vanda              | 12    | 13   | 14   | 15    | 16   | 17 | 18 |             |   |
| Iransac        | tion 🔻   | Order              | 19    | 20   | 21   | 22    | 23   | 24 | 25 | it date 📑 🔻 |   |
| 273159         |          | HA191              | 26    | 27   | 28   | 29    | 30   | 1  | 2  | 1:44:18     |   |
|                |          |                    | 3     | 4    | 5    | 6     | - 7  | 8  | 9  |             |   |
|                |          |                    | Today |      |      |       |      | h  |    |             |   |
|                |          | 1/N                |       |      |      |       |      | 1  | 1  |             |   |

5. Modify the capture date according to your needs.

The obtained authorization is valid for 3 days. You cannot change the capture date after this period.

6. Click Validate to confirm the changes.

# 13.3. Making a refund

Partial refunds are not authorized.

The refunding of a Chèque-Vacances Connect transaction will result in an adjustment of the total amount on the buyer's ANCV account.

To refund a transaction

- 1. In the Captured transactions tab, select the transaction to refund.
- 2. Right-click the transaction to display the context menu.
- **3.** Select Making a refund.
- 4. Click Perform refund to confirm the refund.

| Refund of the transaction 273159 |       |  |  |
|----------------------------------|-------|--|--|
| Information on credit            |       |  |  |
| Order reference:                 | HA191 |  |  |
| Amount of payment:               | 20.00 |  |  |
| Currency:                        | EUR   |  |  |
| Amount to refund:                | 20.00 |  |  |
| Partial refund not allowed       |       |  |  |
| Perform re                       | fund  |  |  |